# **Roadside Enforcement**

- AOBR Roadside Enforcement
  ELD Roadside Enforcement
- ELD Roadside Enforcement
  - Enforcement Mode How to send logs to enforcement Standard Procedure
- Test ModeExample Enforcement Results

## AOBR Roadside Enforcement

AOBR Roadside Enforcement provides Drivers with the ability to Email a PDF of the Drivers last 8 days of logs to any email recipient. To perform this action on an AOBR:

- 1. Tap HOS Icon
- 2. Tap Options Tab
- 3. Tap Enforcement View button and select appropriate option
- Tap "Send Logs To Enforcement"
  Enter the recipients Email Address in the input box
- 6. Tap "Submit"

Result/Feedback will be emailed to the Drivers AOBR Email address to notify of success/failure as shown below

## ELD Roadside Enforcement

#### Enforcement Mode - How to send logs to enforcement - Standard Procedure

ELD Roadside Enforcement provides Drivers with the ability to produce and communicate a Standard Output File to the FMCSA using the Drivers last 8 days of logs. To perform this action on an ELD:

- 1. Tap HOS Icon
- 2. Tap Options Tab
- 3. Tap Enforcement View button and select appropriate option
- 4. Tap "Send Logs To Enforcement"
- 5. Enter unique identifier in the "File Comment" field as directed by the Officer
- 6. Tap "Submit"

Result/Feedback will be emailed to the Drivers ELD Email address to notify of success/failure as shown and Below AND available for post review on the Enforce ment Request History page.

NOTE: The response from the FMCSA only indicates that the Standard Output Format and Required Data Fields are included AND DOES NOT provide any indication that the Driver is In or Out of Violation

### Test Mode

Ability to submit a Standard Output File to the FMCSA flagged as "Test" is available for Driver/Company Training, Validation of your systems configuration and Periodic checks of system ability to communicate with FMCSA.

When using an ELD to submit Logs to FMCSA, perform the following to submit as a "Test":

Follow the same process as "Enforcement Mode" but enter TEST in the File Comment input and any additional comment you'd like to provide.

- The key part is that the word TEST is at the beginning of the entry. If the word TEST is not found at the beginning of the File Comment then full Enforcement processing will occur

When using the Web Portal to submit Logs to FMCSA, perform the following to submit as a "Test":

Simply select [...as Test] to flag the submission as a Test and prevent FMCSA from forwarding onto Enforcement after validation.

## **Example Enforcement Results**

Example Showing both ELD and AOBR response subjects - you typically wont see both types on a Device:

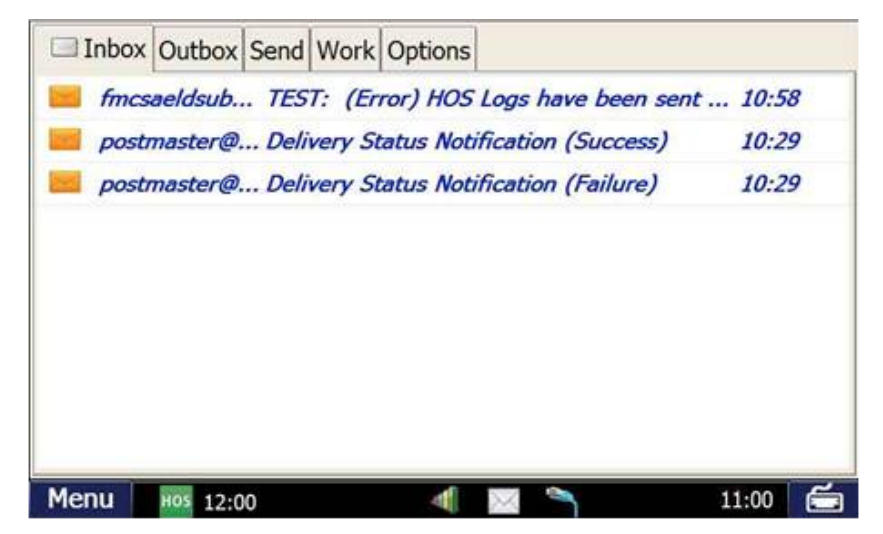

# **Roadside Enforcement**

#### Example of Enforcement Notification Email sent to Drivers (Test Mode and Full Enforcement):

| << Ba                                                                                                    | ck                                                                                                    |                                                                                                    |                                                                     | Delete         |
|----------------------------------------------------------------------------------------------------|----------------------------------------------------------------------------------------------------|----------------------------------------------------------------------------------------------------|---------------------------------------------------------------------|----------------|
| From:                                                                                                    | norep                                                                                                    | oly@drivertech.com                                                                                                    | Time: 00:35 12                                                      | 2/19           |
| Subject:                                                                                                    | TEST                                                                                                    | : (Error) HOS Logs have been sent to FMCSA!                                                                                                    |                                                                     |                |
| III TEST T                                                                                                    | EST T                                                                                                    | EST this is a TEST TEST TEST this is a TEST TES                                                                                                    | T TEST !!!                                                          | ^              |
| FMCSA ha                                                                                                    | s rece<br>For Di<br>Betwe                                                                                       | ived logs and the submission status follows<br>river: TABER TABER ELID of DRIVERTECH<br>sen: 12/12/2017 ~ 12/19/2017                                                                                                    |                                                                     |                |
| Officer Col<br>ERROR: S                                                                                                  | mmen<br>ubmis                                                                                                   | t: TEST MEOW<br>sion Id 9a856b38-5c91-4922-b475-4ba0a06f0be9                                                                                                    | for ELD TND765                                                      |                |
| Error: Inva<br>The client<br>(????) sul                                                                                  | alid EL<br>t certif<br>bmitte                                                                                   | D Registration Information, Line: 0, Start: 0, End<br>icate, ELD Identifier (TND765), and ELD Registra<br>d with the ELD Output File do not match any ELI                                                                                                    | l: 0<br>htion Id<br>Ds registered                                   | ~              |
| Menu                                                                                                    | но                                                                                                    | os 12:00 📲 🖂 🐂                                                                                                    | 00:4                                                                | 43 🖆           |
|                                                                                                    |                                                                                                    |                                                                                                    |                                                                     |                |
| << Ba                                                                                                    | ck                                                                                                    |                                                                                                    |                                                                     | Delete         |
| << Ba                                                                                                    | ck<br>norep                                                                                                    | oly@drivertech.com                                                                                                    | Time: 00:39 12                                                      | Delete<br>2/19 |
| << Ba<br>From:<br>Subject:                                                                                               | ck<br>norep<br>(Error                                                                                           | bly@drivertech.com<br>r) HOS Logs have been sent to FMCSA!                                                                                                    | Time: 00:39 12                                                      | Delete<br>2/19 |
| << Ba<br>From:<br>Subject:<br>FMCSA ha                                                                                   | ck<br>norep<br>(Error<br>s recei<br>For Di<br>Betwe                                                             | bly@drivertech.com<br>r) HOS Logs have been sent to FMCSA!<br>ived logs and the submission status follows<br>river: TABER TABER ELID of DRIVERTECH<br>sen: 12/12/2017 ~ 12/19/2017                                                                                                    | Time: 00:39 12                                                      | Delete<br>2/19 |
| << Ba<br>From:<br>Subject:<br>FMCSA ha<br>Officer Coi<br>ERROR: S                                                        | ck<br>norep<br>(Error<br>s recei<br>For Di<br>Betwe<br>mment<br>ubmiss                                          | bly@drivertech.com<br>r) HOS Logs have been sent to FMCSA!<br>ived logs and the submission status follows<br>river: TABER TABER ELID of DRIVERTECH<br>sen: 12/12/2017 ~ 12/19/2017<br>t: MEOW<br>sion Id 96bce5fd-e83e-432c-9976-a34f272bf6f7 f                                                                                                    | Time: 00:39 12                                                      | Delete         |
| << Ba<br>From:<br>Subject:<br>FMCSA ha<br>Officer Cor<br>ERROR: S<br>Error: Inva<br>The client<br>(???) sub<br>with FMC  | ck<br>norep<br>(Error<br>s recei<br>For Di<br>Betwe<br>ubmiss<br>alid EL<br>t certif<br>bmitted<br>SA.          | bly@drivertech.com<br>r) HOS Logs have been sent to FMCSA!<br>ived logs and the submission status follows<br>river: TABER TABER ELID of DRIVERTECH<br>sen: 12/12/2017 ~ 12/19/2017<br>t: MEOW<br>sion Id 96bce5fd-e83e-432c-9976-a34f272bf6f7 fo<br>D Registration Information, Line: 0, Start: 0, Enc<br>icate, ELD Identifier (TND765), and ELD Registrat<br>d with the ELD Output File do not match any ELD | Time: 00:39 12<br>or ELD TND765<br>I: 0<br>tion Id<br>Ds registered | Delete         |
| << Ba<br>From:<br>Subject:<br>FMCSA ha<br>Officer Col<br>ERROR: S<br>Error: Inva<br>The client<br>(????) sub<br>with FMC | ck<br>norep<br>(Error<br>s recei<br>For Di<br>Betwe<br>mment<br>ubmiss<br>alid EL<br>t certif<br>bmittee<br>SA. | bly@drivertech.com<br>r) HOS Logs have been sent to FMCSA!<br>ived logs and the submission status follows<br>river: TABER TABER ELID of DRIVERTECH<br>sen: 12/12/2017 ~ 12/19/2017<br>t: MEOW<br>sion Id 96bce5fd-e83e-432c-9976-a34f272bf6f7 fr<br>D Registration Information, Line: 0, Start: 0, Enc<br>icate, ELD Identifier (TND765), and ELD Registra<br>d with the ELD Output File do not match any ELE  | Time: 00:39 12<br>or ELD TND765<br>I: 0<br>tion Id<br>Ds registered | Delete         |

#### Example of Enforcement Notification Email for Alert Subscribers (Test Mode and Full Enforcement): NOTE:

Managers can subscribe to "CC on HOS Email/Fax" for only the Drivers in which exist in the Managers assigned Reporting Groups using Manager Administration (Management -> Managers). The system will BCC to the Email Address configured for the Manager.
 Global subscription (any Driver, any Group) is accomplished via Global Email Alerts (Management -> System Settings -> Global Email Alerts)

## **Roadside Enforcement**

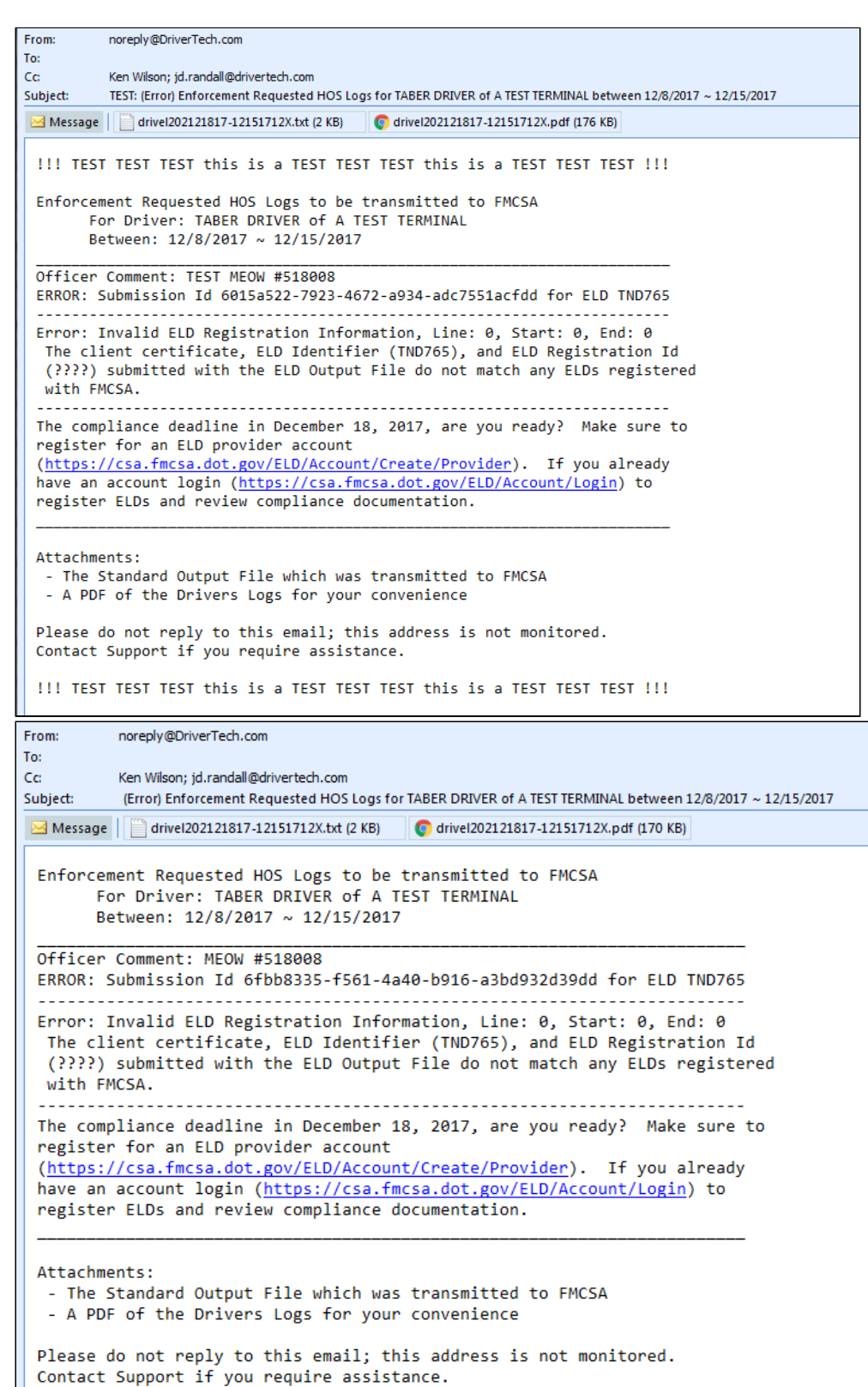

http://docs.DriverTech.com